# Инструкция для подключения к мероприятию в **Zoom** для членов диссертационного совета.

В электронном письме Вы получаете ссылку-приглашение для участия:

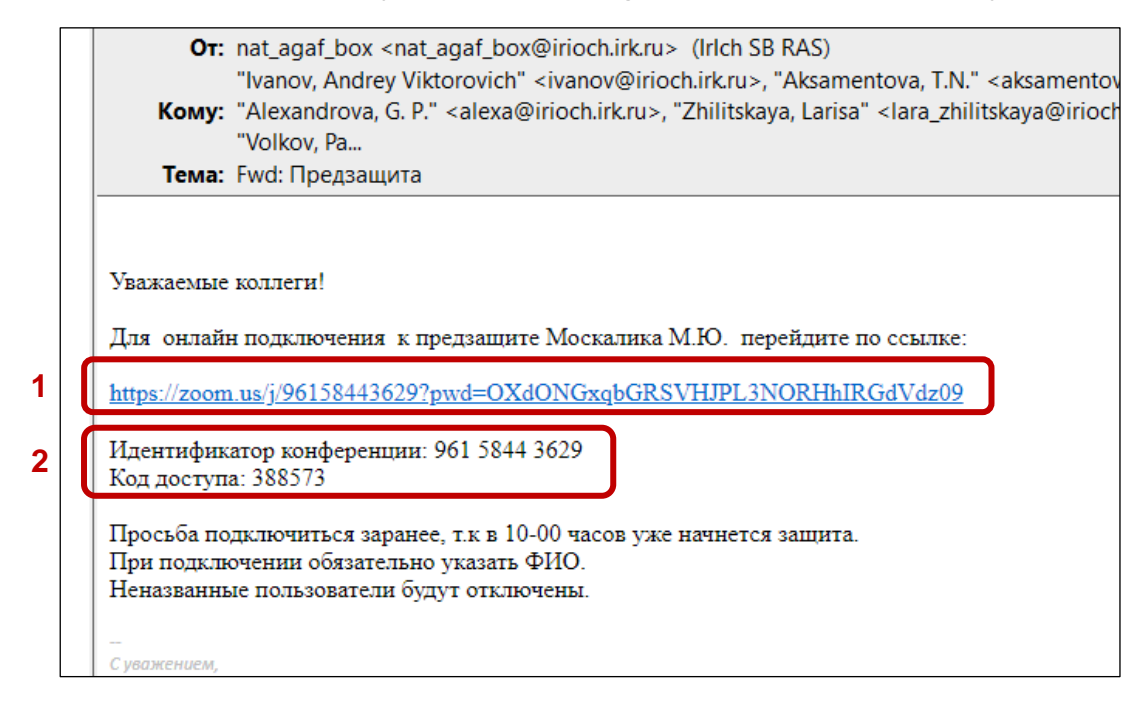

В приглашении два основных параметра:

- 1. Ссылка на загрузку мини-клиента **«Zoom»** именно для этой конференции, без которого участие в мероприятии невозможно, с последующим, после установки, автоматическим подключением к конференции. Если на компьютере установлен полноценный клиент **«Zoom»**, при нажатии на ссылку Вы попадете в конференцию из приглашения автоматически.
- Если на Вашем компьютере установлен полноценный клиент (приложение «Zoom»), то запустив приложение через значок на рабочем столе, в нем можно напрямую ввести «Идентификатор» и «Код доступа» к конференции, нажав на кнопку «Войти в конференцию».

Нажав на **ссылку** в приглашении в браузере, откроется окно с предложением скачать приложение **«Zoom»**. Скачайте приложение, запустите скачанный файл (возможно запустится автоматически):

| Installing Zoom                 |  |  |
|---------------------------------|--|--|
| 78%                             |  |  |
| Please do not close this window |  |  |

дождитесь окончания установки и автоматического входа в конференцию (если приложение скачивалось по ссылке приглашения впервые).

Если приложение уже установлено на Вашем компьютере, то при нажатии на ссылку клиент **«Zoom»** автоматически запустится и перенаправит Вас на конференцию из данного приглашения.

Также можно войти в конференцию с помощью «Идентификатора» и «Кода доступа», полученных в приглашении. Для этого необходимо запустить клиент **«Zoom»**, Вы увидите окно с двумя кнопками «Войти в конференцию» и «Войти» (как организатор):

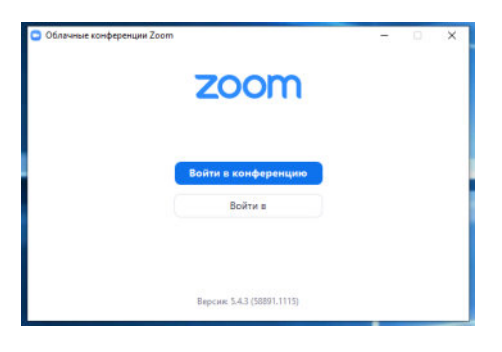

Выбираете «Войти в конференцию», откроется окно:

|   | Войти в конференцию                                               |  |  |  |  |
|---|-------------------------------------------------------------------|--|--|--|--|
|   | Укажите идентификатор конференции                                 |  |  |  |  |
| 2 | User                                                              |  |  |  |  |
|   | Запомнить мое имя для будущих конференций<br>☐ Не подключать звук |  |  |  |  |
|   | 4 📄 Выключить мое видео                                           |  |  |  |  |
|   | Войти Отмена                                                      |  |  |  |  |

1. В первое поле вводится «Идентификатор конференции» из приглашения:

| Идентификатор конференции: 961 5844 3629 |  |
|------------------------------------------|--|
| Код доступа: 388573                      |  |

- 2. Во второе поле **ОБЯЗАТЕЛЬНО** необходимо ввести Фамилию И.О. для идентификации Вас как участника конференции. (если Вы единственный пользователь клиента **«Zoom»** на этом компьютере, впоследствии имя вводить не понадобиться).
- Поставив галочку в поле «Запомнить мое имя....» данный клиент его запомнит и будет использовать в других мероприятиях (конференциях) созданных с помощью «Zoom», в которые Вы будете входить со своего компьютера.
- 4. Поставив галочки «не подключать звук» и «выключить мое видео», Вы подключитесь с выключенными микрофоном и камерой, которые сможете включить в любой момент при необходимости в ходе конференции.

После заполнения строк, нажмите кнопку «Войти».

| Войти в конс                                                       | ференц        | ию          |
|--------------------------------------------------------------------|---------------|-------------|
| 961 5844 3629                                                      |               |             |
| Ваше имя<br>Федоров С.В.                                           |               |             |
| Запомнить мое имя,                                                 | для будущих н | конференций |
| <ul> <li>Не подключать звук</li> <li>Выключить мое виде</li> </ul> | 20            |             |
|                                                                    | Войти         | Отмена      |

В следующем окне программы введите «Код доступа» из приглашения:

| <ul> <li>Введите код доступа конференции</li> <li>Введите код доступа</li> <li>конференции</li> </ul> | ×  |
|----------------------------------------------------------------------------------------------------|----|
| Kaggeryns Kondepregen                                                                                 | כ  |
| Войти в конференцию Отмен                                                                             | a) |

## Нажмите «Войти в конференцию».

Если конференция началась, Вам будет предложено подключиться к мероприятию. Выберете «Подключиться с использованием звука компьютера».

## Вы вошли в конференцию.

Панель управления выглядит так (появляется внизу окна «Zoom»):

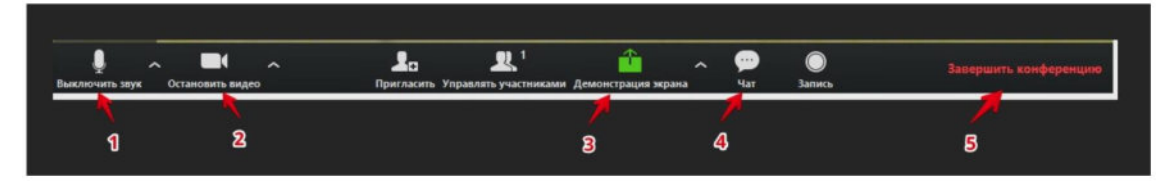

# 1 – "Выключить звук"

С помощью этой кнопки Вы можете включать и выключать свой микрофон. По негласному правилу, если кто-то говорит в эфире, остальные участники выключают микрофон. Это связано с тем, что даже если вы молчите, то все посторонние шумы в вашем помещении слышны всем участникам. Ваш микрофон имеет право включать и выключать организатор конференции. Рядом с этой кнопкой находится галочка, направленная вверх. При ее нажатии выпадает меню, где вы можете настроить Ваш микрофон.

#### 2 – "Остановить видео"

Кнопка аналогичная предыдущей. С ее помощью можно включать и выключать свою камеру. Но есть отличие. Организатор может выключить вашу камеру, но не может ее включить. Если Вас необходимо подключить к разговору, организатор отправит Вам запрос с просьбой включить камеру. Рядом с этой кнопкой находится галочка, направленная вверх. При ее нажатии выпадает меню, где вы можете настроить Вашу камеру.

#### 3 – "Демонстрация экрана"

Эту функцию можно будет использовать либо если вы сами организовали конференцию, либо с разрешения организатора. Она позволяет показывать всем участникам экран своего компьютера (презентацию, документ и т.д.).

#### 4 – "Чат"

Эта кнопка позволяет открыть окно чата и писать там во время мероприятия. Функция полезна, если Вы пока не участвуете в видео дискуссии, но необходимо задать вопрос.

## 5 – "Завершить конференцию"

С помощью этой кнопки вы можете покинуть конференцию. Организатор может покинуть "конференцию", оставив возможность другим общаться некоторое время или может закрыть конференцию после ее окончания для всех.

Также в панели присутствует кнопка «Участники» - при нажатии справа появляется список участников конференции.

Для того, чтобы обратить на себя внимание Вы можете "Поднять руку":

- Необходимо нажать кнопку "Участники". У Вас справа сбоку появится поле со списком участников конференции (можно разместить его как Вам удобно).
- В самом низу Вы можете увидеть три кнопки: "Пригласить", "В(ы)ключить свой звук" и "Поднять руку".
- Если Вы хотите обратить на себя внимание, нажмите на "Поднять руку".
- Как только Вы это сделаете у организатора и других участников на панели "Участники" напротив Вашего имени появится ладошка. И как только появится возможность ведущий (председатель или секретарь) даст Вам слово.

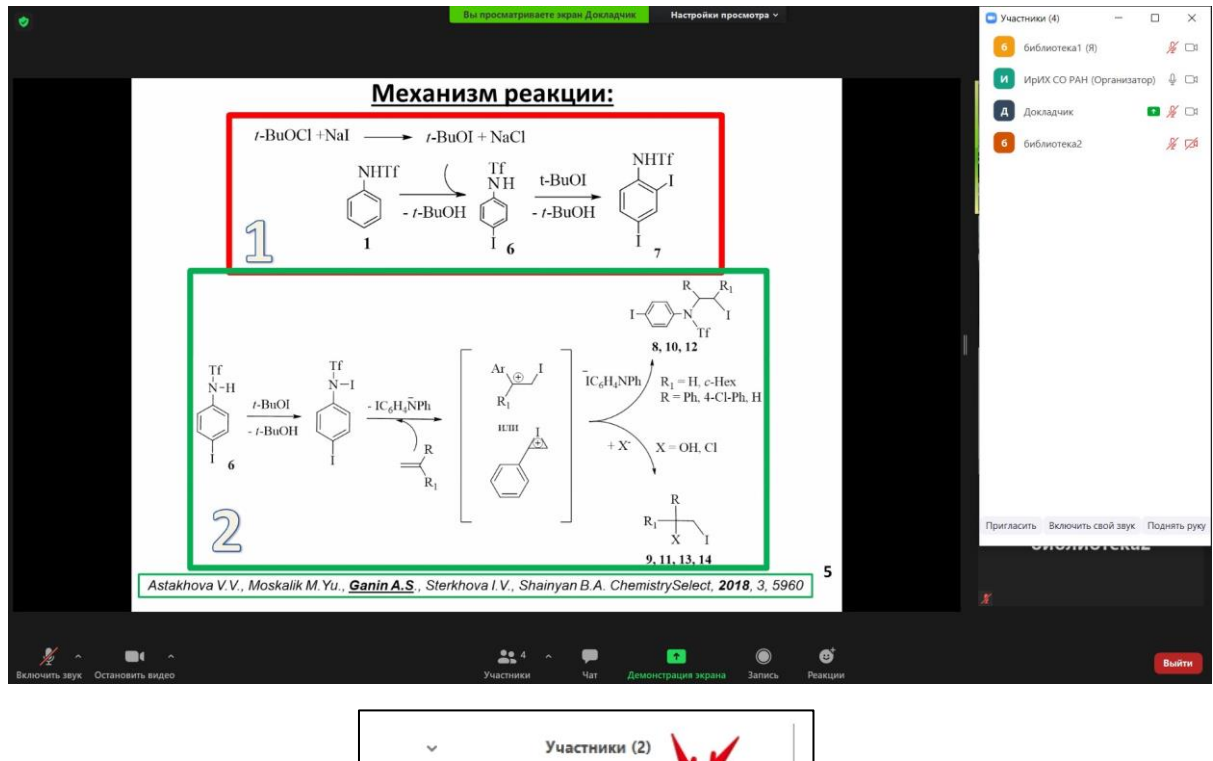

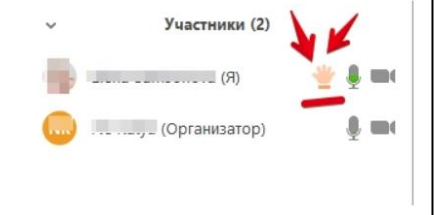

• Если Вам нужно **выключить** Ваш звук (при условии, что он был включен прежде), чтобы не мешать остальным пока вы не участвуете в дискуссии, это можно сделать здесь.

Если при подключении к конференции Вы видите следующее окно:

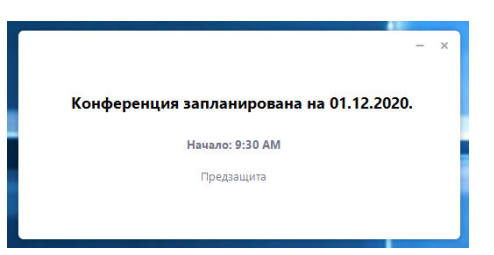

Это означает, что конференция еще не началась. Ничего не делайте, просто дождитесь начала конференции.